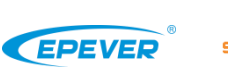

- Bitte dieses Handbuch vor der Verwendung sorgfältig durchlesen.
  Bitte bewahren Sie dieses Handbuch zum späteren Nachschlagen
- auf.

# BMS Protokollumwandler BMS-LINK

# 1 Übersicht

BMS-LINK ist ein externer BMS-Protokollumwandler mit einer unabhängigen MCU. Die Einstellung des "PRO"-Parameters erfolgt über das Fernmessgerät oder die PC-Software nach Anschluss des BMS-LINK an UP-Hi und Lithiumbatterie. Die Protokolle verschiedener Hersteller können in unser Standardprotokoll umgewandelt werden, was die Flexibilität der tatsächlichen Anwendung verbessert. Verglichen mit dem traditionellen integrierten BMS-Protokollumwandlungsmodul hat dieser Konverter eine größere Anwendungsflexibilität und Erweiterungsfähigkeit.

# Merkmale:

- Unabhängige MCU
- Zwei RS485-Schnittstellen
- · Unterstützt die Umwandlung mehrerer BMS-Protokollen
- Freie Einstellung der protokollnummer
- · Zuverlässige Protokollumwandlung und Kommunikation
- Optionale Fernsteuerung oder Einstellung der Protokollnummer mit PC-Software
- Einfache Installation und Bedienung

★ Der mit der Lithiumbatterie verbundene Anschluss ist ein isolierter RS485-Kommunikationsanschluss, und der mit den All-in-One-Produkten verbundene Anschluss ist ein nicht isolierter RS485-Kommunikationsanschluss.

# 2 Eigenschaften

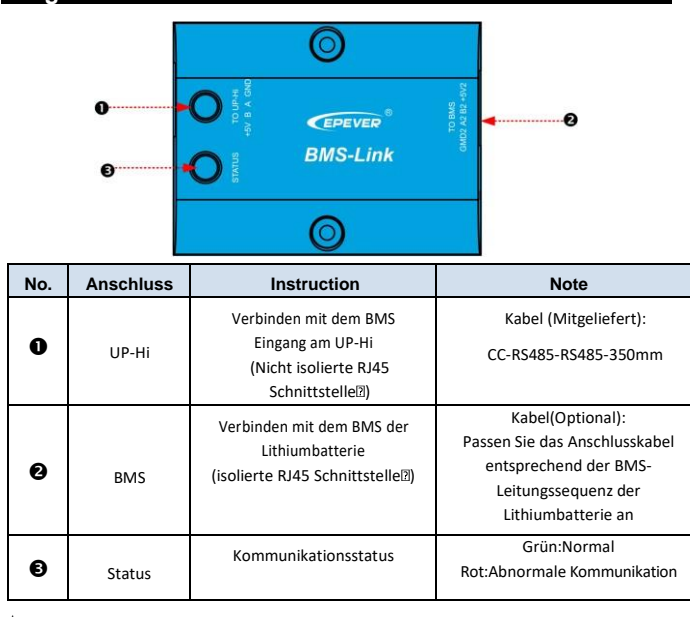

#### ★ RJ45 Pin:

| Pin | Definition | Pin | Definition |  |  |  |
|-----|------------|-----|------------|--|--|--|
| 1   | 5VDC       | 5   | RS-485-A   |  |  |  |
| 2   | 5VDC       | 6   | RS-485-A   |  |  |  |
| 3   | RS-485-B   | 7   | GND        |  |  |  |
| 4   | RS-485-B   | 8   | GND        |  |  |  |
|     |            |     |            |  |  |  |

R.145

## 3 Anschlussdiagramm

**Schritt 1** : Schließen Sie den BMS-LINK-Konverter über ein RJ45-Kommunikationskabel an den RS485-Anschluss des All-in-One-Produkts und an die Lithiumbatterie an.

1

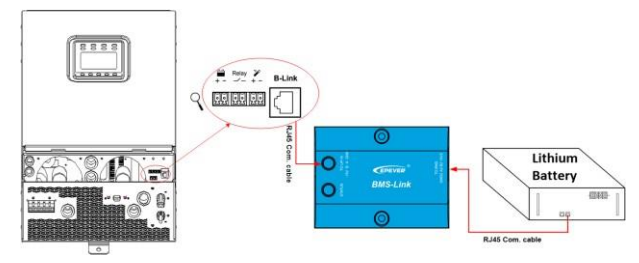

Schritt 2: Ändern Sie die Standard-ID der Lithiumbatterie über den DIP-Schalter in eine feste ID.

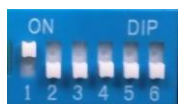

Bitte sehen Sie sich die Tabelle "BMS Lithium Battery Protocols & Fixed ID Table" an oder wenden Sie sich an unseren technischen Support, um die festen IDs der verschiedenen Hersteller zu erfahren.

Tabelle: Der Zustand der DIP-Schalter für die verschiedene festen IDs:

| DIP<br>Sequenz<br>Feste ID | 1   | 2   | 3   | 4   | 5   | 6   |
|----------------------------|-----|-----|-----|-----|-----|-----|
| 0                          | OFF | OFF | OFF | OFF | OFF | OFF |
| 1                          | ON  | OFF | OFF | OFF | OFF | OFF |
| 2                          | OFF | ON  | OFF | OFF | OFF | OFF |
| 3                          | ON  | ON  | OFF | OFF | OFF | OFF |
| 4                          | OFF | OFF | ON  | OFF | OFF | OFF |

Schritt 3: Ändern Sie den "PRO"-Parameter in die BMS-Protokollnummer über die Fernsteuerung oder die PC-Software:

- ① Drücken Sie in der Echtzeitschnittstelle die UP+DOWN Taste und halten Sie sie
- für 2s lang gedrückt, um die Bedienoberfläche des Ingenieurs aufzurufen. ② Drücken Sie die UP/DOWN-Taste, um den Parameter "PRO" (Punkt 40)
- auszuwählen.
- 3 Drücken Sie die SET/ENTER-Taste und halten Sie sie 2 Sekunden lang
- gedrückt, um die Schnittstelle zur Änderung der Parameter aufzurufen.
- ( Drücken Sie die UP/DOWN-Tasten, um den "PRO"-Parameter zu ändern.
- ⑤ Drücken Sie die SET/ENTER-Taste, um die Änderung zu bestätigen.
- 6 Drücken Sie die ESC-Taste zum Beenden.
- ⑦ Starten Sie das All-in-One-Produkt neu, um sicherzustellen, dass die BMS-
- Protokollnummer erfolgreich geändert wurde.
- Die unterstützten BMS-Hersteller und Protokolle entnehmen Sie bitte der "BMS Lithium Battery Protocols & Fixed ID Table" oder wenden Sie sich an unseren technischen Support.
- Bitte stellen Sie sicher, dass die Standard-ID der Lithiumbatterie vor der Einstellung in die feste ID geändert wurde.

### 4 Technische Daten

| Parameter                   | BMS Protokollumwandler        |  |  |  |
|-----------------------------|-------------------------------|--|--|--|
| Eingangsspannung            | 5VDC<br>(vom UP-Hi Anschluss) |  |  |  |
| Baud Rate                   | 9600                          |  |  |  |
| Kommunikationsmethode       | RS485                         |  |  |  |
| Anschluss                   | RJ45                          |  |  |  |
| Betriebsumgebungstemperatur | -20∼ 55 °C                    |  |  |  |
| Lagertemperatur             | -35-70 ℃                      |  |  |  |
| Höhe                        | <5000m                        |  |  |  |
| Schützart                   | IP30                          |  |  |  |
| Feuchtigkeit                | < 95%(N.C.)                   |  |  |  |
| Maße (L x B x H)            | 67* 51* 24.5mm                |  |  |  |
| Montagemaße                 | 67×41.2mm                     |  |  |  |
| Montageloch                 | Ф3.2mm                        |  |  |  |
| Gewicht                     | 37.9g                         |  |  |  |

### 5 Haftungsausschluss

- Die Garantie gilt nicht unter den folgenden Bedingungen:
- Der Schaden wurde durch unsachgemäßen Gebrauch oder Verwendung in einer ungeeigneten Umgebung verursacht.
- Der Schaden wird durch eine Betriebstemperatur verursacht, die den Nennwert überschreitet.
- Unbefugte Demontage oder Reparaturversuche.
- Der Schaden wurde durch höhere Gewalt verursacht.
- Der Schaden ist während des Transports oder Handhabung entstanden.